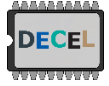

# DECEL week - tutorial 3: Dedicated low level solution

1 Aim: run the B-scan faster using only the Redpitaya board (servomotor control + trig + signal recording => FPGA reprogramming)

In this tutorial, we propose to generate a new bit-stream for the FPGA that handles sequentially the servomotor control, a TTL output signal for triggering the ultrasound pulse and the signal recording for each angle swept by the servomotor.

#### 2 Connections

Now the Redpitaya board generates the TRIG signal for the PULSER board and the PWM signals for controlling the servomotor. So both signals have to be connected accordingly:

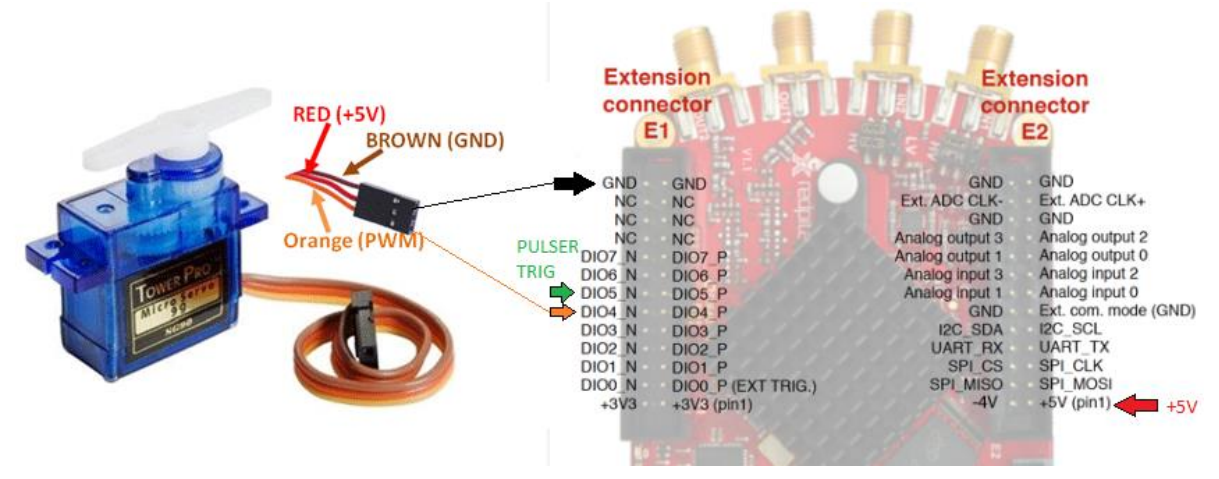

*Figure 1 – Connections for servomotor and TRIG signal for the Pulser board* 

### 3 FPGA reprogramming

First download the following repository: <u>http://decel.univ-tours.fr/data/DECEL\_tuto3\_V02.zip</u> (prepared by Prof. Jose Carlos Alves). Unzip it on the D: disk.

In the folder "Rpaquire" open the Rpaquire Vivado project (with Vivado 20,1 installed on the lab's computers).

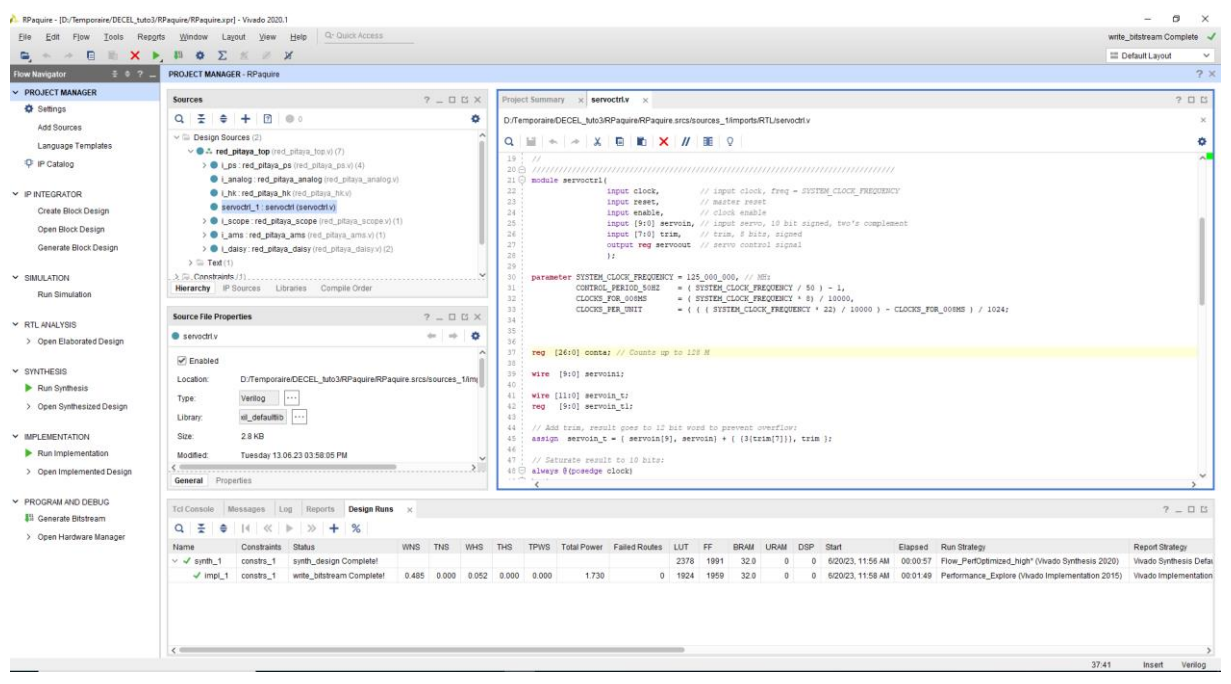

Figure 2 – Vivado project screenshot

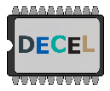

Open the structure of the project and Read/Comment the code. You can open the red\_pitaya\_scope.v and change the value of SYSTEM\_HWID to personalize the value that can be read from register 0x40140000 (using the monitor program, see below).

More explanation on the architecture will be given during the session. For instance, you can see how the servomotor driving is performed.

Then run the synthesis 🔪 and generate the bitstream. 🦊

At the end of this process the bitstream ready to be loaded in the FPGA could be found at:

... \Rpaquire \RPaquire.runs \impl\_1 \red\_pitaya\_top.bit

Then open Teraterm (ssh terminal like Putty) and open ssh connection with the following parameters:

```
IP : rp-F0XXXX.local
login : root
pass : DEEF0XXXX
```

(NB : XXXX correspond to the end of your redpitaya MAC address).

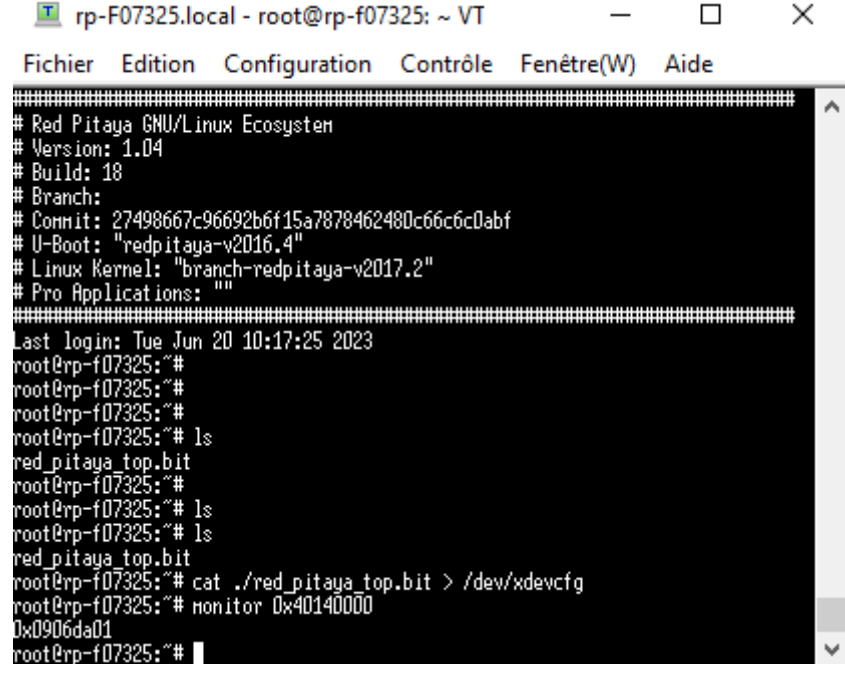

Figure 3 – Teraterm. SSH connection to Redpitaya for bitstream loading into FPGA.

They drag and drop the generated bitstream in the console. Then enter > ls. If the operation is successful you should the the red\_pitaya\_top.bit listed (as show in the previous image).

In order to load the bitstream into the FPGA you enter:

> cat ./red\_pitaya\_top.bit > /dev/xdevcfg

To check that this configuration is effective in the FPGA, enter:

> monitor 0x40140000

Reading the address 0x40140000 should return 0x0906\_DA01

(or the value you have configured for SYSTEM HWID).

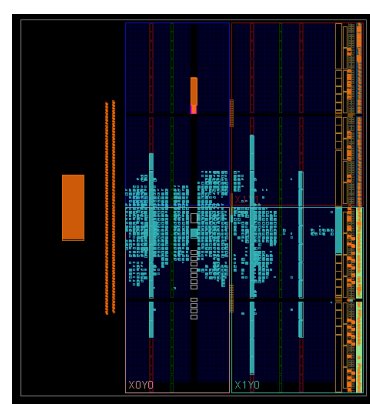

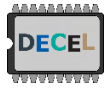

Register map implemented:

The default values after FPGA configuration are zero, unless a different value is referred

Figure 4 – Implemented design

## Servo motor controller (output is pin DIO\_4N)

| Address     | Function                        | Read,<br>Write <sup>1</sup> | Bits <sup>2</sup> | Description                                                                                                    |
|-------------|---------------------------------|-----------------------------|-------------------|----------------------------------------------------------------------------------------------------|
| 0x4010 0020 | Enable/disable servo controller | w/o                         | [0:0]             | 1: enable generation of servo control signal<br>0: set servo control signal to zero                                                        |
| 0x4010 0024 | Servo trim                      | W/O                         | [7:0]             | 8-bit signed offset added to the servo input data                                                                                          |
| 0x4010 0028 | Servo position                  | w/o                         | [9:0]             | 10-bit signed position, zero is the middle position of the servo<br>-512 generates a 0.7 ms high pulse, +511 generates a 2.3 ms high pulse |

### Output trigger generation (output trigger is pin DIO\_5N)

| Addross     | Function                   | Read.              | Ritc <sup>2</sup> | Description                                                                                                    |
|-------------|----------------------------|--------------------|-------------------|----------------------------------------------------------------------------------------------------|
| Address     | Tunction .                 | Write <sup>1</sup> | Dits              |                                                                                                    |
|             |                            |                    |                   |                                                                                                    |
|             |                            |                    |                   | 0X: disable trigger generation, set output trigger to zero                                                                    |
| 0x4010 003C | Output trigger enable      | W/O                | [1:0]             | 10: enable software generated trigger (trigger is data written to 0x40100030)                                                 |
|             |                            |                    |                   | 11: enable hardware generated trigger                                                                                         |
| 0x4010 0030 | Software generated trigger | W/O                | [0:0]             | If trigger enable is 10 <sub>2</sub> , the LSB of data written to this register is applied to the trigger output (pin DIO_5N) |
| 0x4010 0024 | Hardware trigger period    | w/o                | [21.0]            | Period of the hardware trigger signal, in number of cycles of the 125 MHz                                                     |
| 0x4010 0034 |                            | W/O                | [51.0]            | clock. Default value is 12 500 000 for generating a 100 ms period (10 Hz)                                                     |
| 0x4010.0020 | Hardware trigger high-time | w/0                | [31.0]            | Duration of the high-time of the trigger pulse, in number of cycles of the 125                                                |
| 074010 0020 |                            | W/O                | [51.0]            | MHz clock. Default value is 125 000 for a high-time equal to 1 ms                                                             |

#### Data acquisition

| Address     | Function                  | Read,<br>Write <sup>1</sup> | Bits <sup>2</sup>                                                                                                    | Description                                                                                                    |
|-------------|---------------------------|-----------------------------|----------------------------------------------------------------------------------------------------|----------------------------------------------------------------------------------------------------|
| 0x4010 0014 | Decimation factor         | RW                          | [15:0] Set the decimation factor to N, defaults to 16 (see note <sup>3</sup> )                                                                                                    |                                                                                                    |
| 0x4010 0018 | Decimation average mode   | RW                          | [0:0]                                                                                                    | If set to 1, the output sample is the average of the previous N samples when N=1, 2, 4, 8 or 16, where N is the decimation factor; if set to 0 the output sample is the single sample acquired at each N samples (see note <sup>3</sup> )           |
| 0x4011 xxxx | Data RAM buffer channel A | R/O                         | [31:0]                                                                                                    | Reading from address 0x4011 0000 + (4*addr), addr = 016383, reads the 32k 16-bit signed samples acquired from channel A (sample k in the low 16 bits, sample (k+1) in the high 16 bits).                                                            |
| 0x4012 xxxx | Data RAM buffer channel B | R/O                         | Reading from address 0x4012 0000 + (4*addr), addr = 016383,[31:0]32k 16-bit signed samples acquired from channel B (sample k in<br>bits, sample (k+1) in the high 16 bits). See note 4. |                                                                                                    |
| 0x4010 0004 | Acquisition is idle       | R/O                         | [0:0]                                                                                                    | Status of the acquisition process: 1=acquisition is idle waiting for trigger; 0= acquisition is running.                                                                                                    |
| 0x4010 0010 | Arm signal acquisition    | w/o                         | [0:0]                                                                                                    | Writing 1 to this register arms the signal acquisition process and the signal acquisition will start with the next trigger event, either a high pulse in pin DIO_5P (input hardware trigger) or a software generated trigger (register 0x4010 0008) |

DECEL

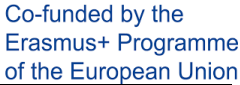

| UN.         | 122222      |                          |       | of the European Union                                                      |                                                                                  |  |
|-------------|-------------|--------------------------|-------|----------------------------------------------------------------------------|----------------------------------------------------------------------------------|--|
|             | 0~4010 0008 |                          | W/0   | [0.0]                                                                      | Writing 1 to this register starts the signal acquisition process. This signal is |  |
|             |             | Start signal acquisition |       |                                                                            | OR'ed with the external hardware trigger input connected to pin the exten-       |  |
| 004010 0008 |             | VV/O                     | [0.0] | sion connector DIO_5P. To start the acquisition, the process must be armed |                                                                                  |  |
|             |             |                          |       |                                                                            | by writing 1 to register 0x4010 0010 (arm acquisition)                           |  |
|             |             |                          |       |                                                                            |                                                                                  |  |

#### Miscellaneous

| Address     | Function                            | Read, | Bits <sup>2</sup> | Description                                                                                                    |  |
|-------------|-------------------------------------|-------|-------------------|----------------------------------------------------------------------------------------------------|--|
|             |                                     | write |                   |                                                                                                    |  |
| 0x4010 0004 | Reset clock cycle counter           | W/O   | [-]               | Writing to this address sets to zero the 64-bit clock cycle count running at 125 MHz (the data written is not relevant)                                                                                                    |  |
| 0x4010 0008 | Clock cycle count, low 32-bit word  | R/O   | [31:0]            | Reads the low 32 bits of the clock counter and stores the high 32-bit for a subsequent read of the high 32-bits (address 0x4010 000C). This register wraps around at approximately each 34.3597 seconds.                                                 |  |
| 0x4010 000C | Clock cycle count, high 32-bit word | R/O   | [31:0]            | Reads the high 32 bits of the clock cycle count. To read a coherent 64-bit value, this register must be read only after performing a read of the low 32-bits (register 0x4010 0008). This register is incremented at approximately each 34.3597 seconds. |  |
| 0x4014 0000 | Read the hardware ID register       | R/O   | [31:0]            | Returns the 32-bit value set in the hardware system with parameter SYS-<br>TEM_HWID (see Verilog file red_pitaya_scope.v)                                                                                                    |  |

#### Notes:

<sup>1</sup> RW: read/write register, RO: Read only register, WO: Write only register

<sup>2</sup> Only the bits referred are used by the logic circuit; signed data shorter than 32 bits is just truncated to the least N significant bits indicated.

<sup>3</sup> The decimation factor sets the sampling frequency by dividing the master 125 MHz clock by the value loaded into this register (defaults to 16, Fs=7.8125 MHz). This can be any integer from 1 to 2<sup>17</sup>-1=262143 (sampling frequencies from 125 MHz to 476.8 Hz) but if the averaging mode is active (register 0x40100018 – Average decimation - set to one) this value should be only set to the following values: 1: Fs=125 MHz, 2: Fs=62.5 MHz, 4: Fs=31.25 MHz, 8: Fs=15.625 MHz and 16: Fs=7.8125 MHz (defaults to 16, Fs=7.8125 MHz).

<sup>4</sup>The data buffers should be accessed only when the acquisition process is not running, otherwise the signal retrieved may include samples from previous acquisitions. The acquisition process is inactive when reading 1 from register 0x4010 0004 (Acquisition is idle).

### 4 Low level acquisition program

The FPGA is now configured but data should be passed from the FPGA to the processor and stored at the OS level. To do so a C program have been developed.

Open the file Rpaquire\_SW\src\acq\acq.c with Notepad++ and read this code. You might want to modify this program later (ex: implementation of software threshold detection, etc.).

In order to transfer this program to the Redpitaya, download the zip folder of this version of the program here (version adapted by Rémi Busseuil): <u>http://decel.univ-tours.fr/data/decel.zip</u>

Drag and drop the file in Teraterm and unzip the folder on the redpitaya by typing:

```
> unzip decel.zip
```

Using  $\operatorname{cd}$  command go into  $\operatorname{DECEL}/\operatorname{SW}$  and then compile the program:

> make

The program should compile without issue. Then go into DECEL/bin and execute the program:

> ./acq

You should have one acquisition done. You can download the acquisition file with Teraterm using SCP File→SSH-SCP as illustrated in Figures 5 and 6, you need to enter the path of your acquisition (ex: from /root/DECEL/bin/dataout00.bin to the Downloads folder of Windows as illustrated).

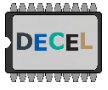

DECEL : Digital Electronics Collaborative Enhanced Learni

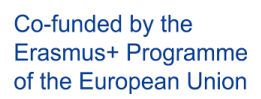

| 💻 rp-                                                                                                    | F07325.lo                                                                                                    | cal - root@rp-f07                                                                                                    | 325: ~/DEC                                                                      | EL/ —                                            |      | × |
|----------------------------------------------------------------------------------------------------|----------------------------------------------------------------------------------------------------|----------------------------------------------------------------------------------------------------|---------------------------------------------------------------------------------|--------------------------------------------------|------|---|
| Fichier                                                                                                    | Edition                                                                                                    | Configuration                                                                                                    | Contrôle                                                                        | Fenêtre(W)                                       | Aide |   |
| root@rp=f(<br>acq.c COM<br>acq.c COM<br>acq.o Ha.<br>root@rp=f(<br>acq.c COM<br>acq.c COM<br>acq.c COM<br>acq.o Ha.<br>root@rp=f(<br>root@rp=f1<br>root@rp=f1<br>root@rp=f1<br>FPGA Hardu<br>Start acqu<br>Nloops=59<br>Clocks acc<br>Clocks rec | 17325: "/DEC<br>17325: "/DEC<br>17335: "/DEC<br>17335: "/DEC<br>1735 | EL# cd SH<br>EL/SH# 1s<br>c read_urite.o<br>c read_urite.i<br>EL/SH# make<br>ad_urite.o -o/f<br>EL/SH# 1s<br>file read_urite.o<br>c read_urite.o<br>EL/SH# cd<br>EL# cd bin<br>EL/SH# cd<br>EL# cd bin<br>EL/bin# 1s<br>EL/bin# 1s<br>EL/bin# ./acq<br>1906_DA01 | : read_urit<br>h setup.c<br>bin/acq<br>: read_urit<br>h setup.c<br>) HS)<br>15) | e.o setup.h<br>setup.o<br>e.o setup.h<br>setup.o |      |   |
| Clocks sav<br>Done<br>root0rp-f(                                                                                                    | Tot<br>ve data:<br>17325.~~/NEC                                                                                                    | al: 8.125368 r<br>213242 (1.705936                                                                                                    | 1S<br>HS)                                                                       |                                                  |      |   |

*Figure 5 - Teraterm. SSH connection to Redpitaya for acquisition.* 

| TTSSH: Se | cure File Copy                        | ×        |
|-----------|---------------------------------------|----------|
| From:     |                                       | <br>Send |
| To:       |                                       | Cancel   |
|           | You can drag the file to this window. |          |
| From:     | /root/DECEL/bin/dataout00.bin         | Receive  |
| To:       | C:\Users\elemaire\Downloads           |          |
|           |                                       |          |

Figure 6 - Teraterm. SCP menu for file transfert from Redpitaya to computer.

Then you can plot the content of the acquisition file with Matlab using the program given in the repository (RPaquire\_SW/MATLAB/plotdata.m: reads binary data file dataout.bin created with the acq program and plots the signal acquired).

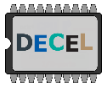

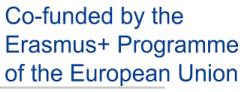

| 📣 MATLAB R2015b                                                                                                    |                                                                              | - 🗆 ×                                            |
|----------------------------------------------------------------------------------------------------|------------------------------------------------------------------------------|--------------------------------------------------|
| HOME PLOTS APPS EDIT                                                                                                    | OR PUBLISH VIEW                                                              | 🔁 🔚 🔏 🖆 🚖 🐨 🔁 🕐 Search Documentation 🛛 🔎 🗖       |
| Image: Same set of the set of the set | sert 2 fr 2 fr 2 fr 2 fr 2 fr 2 fr 2 fr 2                                    |                                                  |
| A P A P A P A P A P A P A P A P A P                                                                                                    | RPaquire_SW + MATLAB                                                         | 🖌 Figure 2 — 🗆 🗙                                 |
| Current Folder (*                                                                                                    | Editor - D:\Temporaire\DECEL_tuto3\RPaquire_SW\MATLAB\plotdata.m             | Ella Edita Visue Jacob Tanla Davitan Window Mala |
| Name 🔺                                                                                                    | plotdata.m 💥 🕂                                                               | File Edit View Insert 100is Desktop Window Help  |
| dataout00.bin                                                                                                    | 1 %                                                                          |                                                  |
| plotdata.m                                                                                                    | 2 % Single channel acquisition:                                              |                                                  |
|                                                                                                    | 3 % data = load('dataout.txt');                                              | 1500                                             |
|                                                                                                    | <pre>5 = fp = fopen(Filename, 'r');</pre>                                    |                                                  |
|                                                                                                    | 6 - data = fread( fp. 'int16');                                              |                                                  |
|                                                                                                    | 7                                                                            | 1000                                             |
|                                                                                                    | 8 - Fclk = 125000000;                                                        |                                                  |
|                                                                                                    | 9 - K = 16;                                                                  |                                                  |
|                                                                                                    | 10 - Fs = Fclk / K;                                                          | 500                                              |
|                                                                                                    | 11                                                                           |                                                  |
|                                                                                                    | 12 % Time vector:                                                            |                                                  |
|                                                                                                    | <pre>13 - t = linspace(0, (length( data ) - 1) * 1/Fs, length(data) );</pre> | 0                                                |
|                                                                                                    | 14                                                                           |                                                  |
|                                                                                                    | 15 % Plot signal:                                                            |                                                  |
|                                                                                                    | 16 - figure(1);                                                              | -500                                             |
|                                                                                                    | 17 - subplot(2,1,1);                                                         |                                                  |
|                                                                                                    | <pre>18 - plot(t*le6, data, '');</pre>                                       |                                                  |
|                                                                                                    | 19 - maxdata = max( data );                                                  | -1000                                            |
|                                                                                                    | 20 - mindata = min( data );                                                  |                                                  |
|                                                                                                    | 22 - arid on:                                                                |                                                  |
|                                                                                                    | Command Window                                                               | -1500                                            |
| Dataile                                                                                                    | New As MATE AD2 Conservations for Cattley Changed                            | 0 0.5 1 1.5 2 2.5 3 3.5                          |
| · · · · · · · · · · · · · · · · · · ·                                                                                                    | New to MATLAD: See resources for getting started.                            | ×10"                                             |

Figure 7 – Matlab. Data loading and plot.

Everything is now ready for a B-scan, just read carefully acq.c in order to find how to do the servomotor scan and to collect all the RF lines for each angles. Finally adapt your Matlab program accordingly in order to plot an image (use mesh()).

The scan is now faster than before and you can think about averaging, post-treatment and image reconstruction. In the following figure, the scan is done/plot twice (the probe goes from the minimum angle to the max angle and comes back). Interpret the following figure.

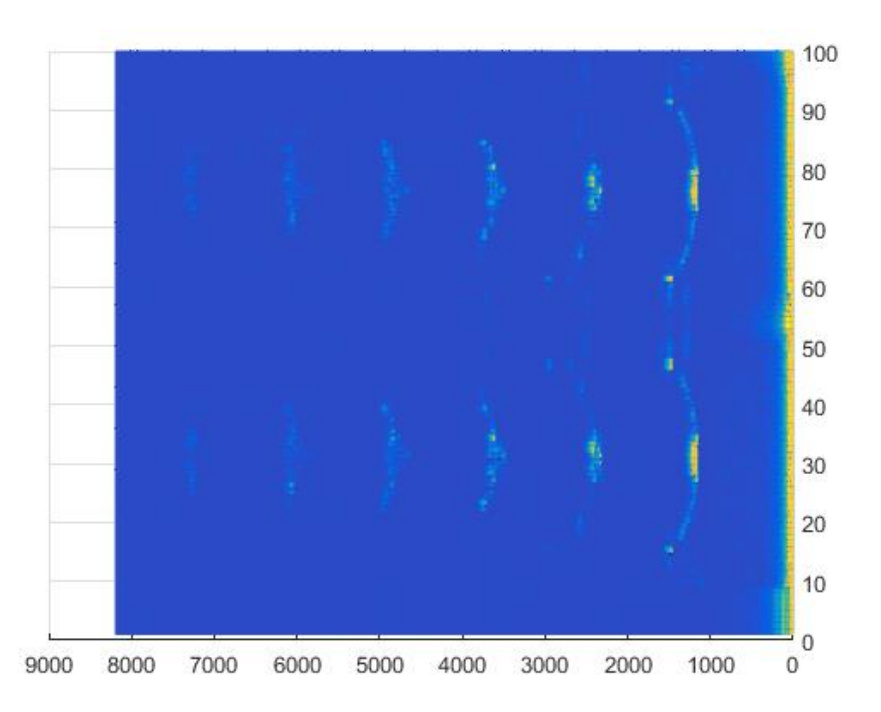

*Figure 8 – example of double ultrasound scan with the water tank filled without additional object into it.*